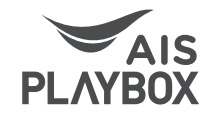

# **AIS PLAYBOX Smart TV Box**

# **User Manual**

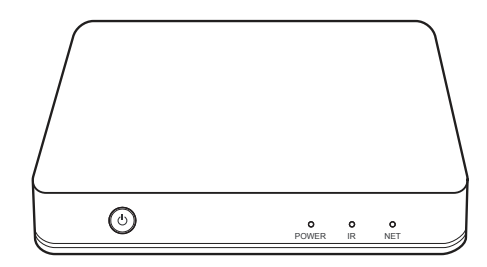

# Contents

| Content                                              | 1  |
|------------------------------------------------------|----|
| 1. Instructions                                      | 2  |
| 1.1 Safety Instruction                               | 2  |
| 2. Product Brief                                     | 3  |
| 2.1 Accessory List                                   | 3  |
| 2.2 Hardware                                         | 4  |
| 2.3 Remote Control                                   | 5  |
| 2.4 System Connection                                | б  |
| 3. Main Menu                                         | 7  |
| 4. Network Setting                                   | 8  |
| 4.1 Connect with Wi-Fi                               | 8  |
| 4.2 Connect with Ethernet                            | 9  |
| 4.3 Connect Wi-Fi/Ethernet with Advance Setting menu | 9  |
| 5. App 1                                             | 0  |
| 5.1 Install Applications                             | 11 |
| 5.2 Uninstall Applications                           | 11 |
| 6. Mobile Sync                                       | 2  |
| 6.1 DLNA                                             | 12 |
| 6.2 AirPlay                                          | 13 |
| 6.3 Miracast                                         | 16 |
| 6.4 Phone Control                                    | 18 |
| 7. Screen Scale                                      | 8  |
| 8. System Update                                     | 9  |
| 9. Technical Specifications                          | 20 |
| 10. Troubleshooting                                  | 21 |

## 1. Instructions

These instructions will give you specific guidance on installation, operation and maintenance of the Set-Top-Box (STB). Please read them first before using the STB.

The company reserves the right to improve the content.

# 2. Product Brief

# 2.1 Accessory List

Open the gift box to check below accessories:

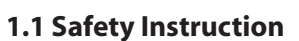

- Please keep the STB in a horizontal position. Do not put anything heavy on-top of the STB.
- Please use the power adapter provided. Do not use any damaged power cables or plugs.
- Please avoid connecting the power adapter with wet hands.
- Please do not disassemble or modify the STB by yourself. You may receive a shock or the STB may be damaged.
- Please keep the STB away from heat sources to avoid damage. It should be kept in a well-ventilated place.
- Please keep the STB away from damp or dusty environments, to avoid fires and electric shock.
- Please prompt shut down immediately, and unplug the power adapter when the machine emits smoke or smells unusual.
- Please unplug the power adapter if you do not use the STB over a long period.

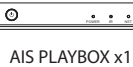

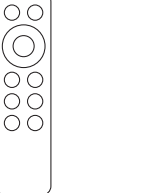

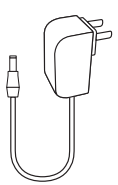

Remote Control x1 Power Adapter x1

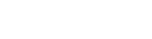

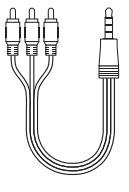

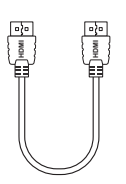

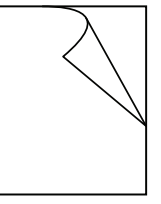

AV Cable x1

HDMI Cable x1

User Manual x1

3

## 2.2 Hardware

### • Side Panel

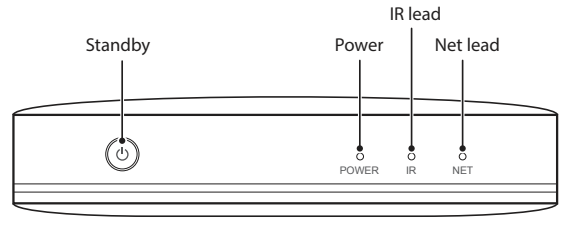

## • Side Panel

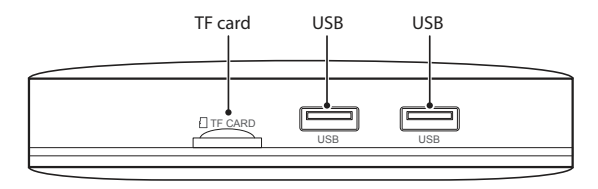

### • Rear Panel

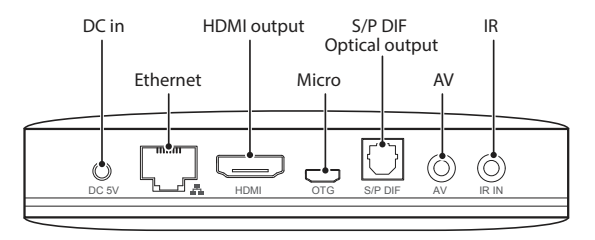

# 2.3 Remote Control

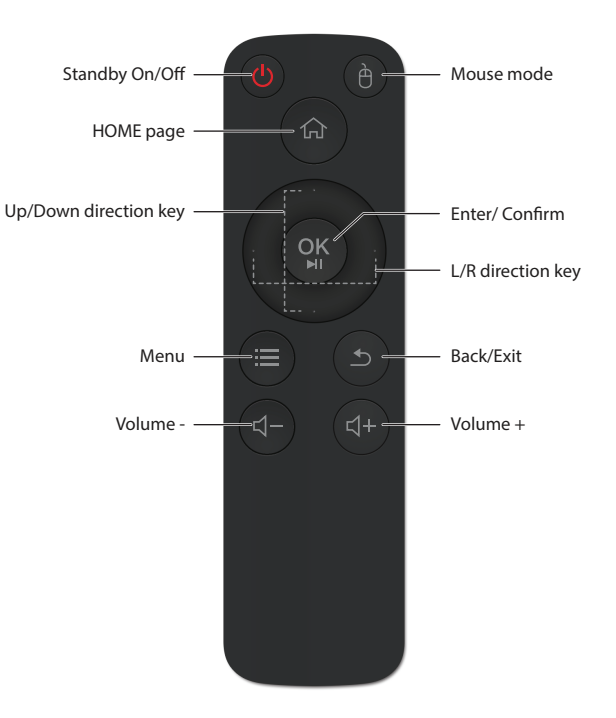

**Note**: Remote Control functions may be different for different apps. You may need to use an external mouse to operate it for more convenient.

# 2.4 System Connection

Please refer to the diagrams and instructions below to connect TV, Power, the Network and other devices.

**Note** : Before connecting please shut down all the equipment to be connected (such as this STB and TV power)

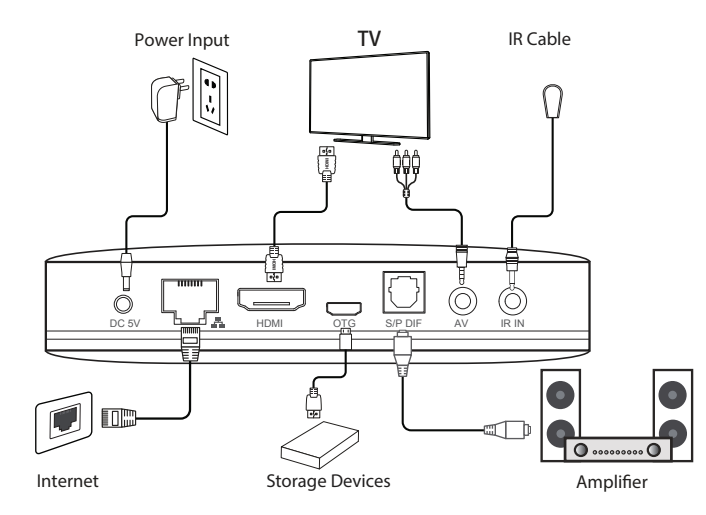

#### Step1 Connection with TV

 $\dot{C}onnect$  HDMI/AV cable to HDMI/AV port of the STB and TV set

### Step2 Connection with network

Plug the Ethernet cable into the LAN port of the STB, in the other side of the LAN port of the home router.

### Step3 Connection with Power

Connect the power adapter to the STB. After the power is on, it will start automatically.

- **Note** : Before powering up, please switch the signal input of the TV to the correct source.
- Tips : For STB support for Wi-Fi, enter Settings→Advanced interface Wi-Fi operation

# 3. Main Menu

## Main Menu

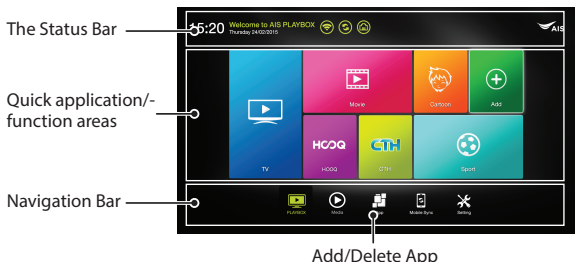

- The Status Bar: Shows current date, time, network and connect status of USB.
- Navigation Bar: Application classification
- Quick application/function areas: Shows commonly-used functionor applications for each classification.

## \* Operating Instructions

- Navigation bar: Pressing the 【</>> button can switch the classification. Pressing the 【
   D button enter function /application area, pressing the 【OK】 button enters the application.
- Function area: Pressing the 【◀/▶】 or the 【▲/▼】 button select the application, pressing the 【OK】 button starts the application;
- Add/Delete App: Select and enter "+" icon to add or delete an appliction icon on the desktop.

# **4. Network Setting**

Enter Network

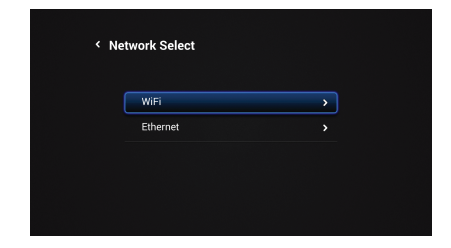

## 4.2 Connecting with the Ethernet

Select **Ethernet**, turn on the Ethernet, If the network cannot be connected with an automatic IP, enter the Ethernet configuration and set up network the parameters manually.

| < Ethernet |              |
|------------|--------------|
|            | DCHP 🕥 ᆕ Off |
| IP Address |              |
| Mask       |              |
| GateWay    |              |
| DNS        |              |
|            |              |
|            |              |

**Note:** When using the wired network, the STB will automatically close the wireless network.

## 4.1 Connecting with Wi-Fi

Select WiFi. Connect an available Wi-Fi network with your password.

| WiFi On Off                                                                   |                |
|-------------------------------------------------------------------------------|----------------|
| Wireless Selected                                                             |                |
| Select Nearby Wireless<br>HKBN_JPTV<br>secret with WTV/WTP2 (WT5 contraining) | 希; >           |
| tenking<br>secure with WTA/WTR2 (WTS available)                               | ¶a <b>&gt;</b> |
| MI<br>secured with WPA/WPR2 (WPS available)                                   | 9a <b>&gt;</b> |
| TP-LINK_2.4GHz_F90041<br>securd with WRV/WRV2 (WPI3 available)                | 93 <b>&gt;</b> |
| yanfatest<br>securd with WRV/WR2 (WPS available)                              | 90 <b>&gt;</b> |
| Manually add                                                                  |                |

## 4.3 Connecting the Wi-Fi/Ethernet with an Advanced Setting menu

For the network setting, **Advanced** can also be enterd for the setup.

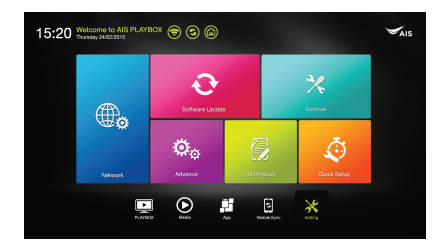

After entering **Advanced**, this screen will appear. Entering **Wi-Fi** or **Ethernet** can set up the network.

| Settin | 191<br>V           |  |
|--------|--------------------|--|
|        | WIRLEDS & NETWORKS |  |
|        | ▼ wi-R             |  |
|        | 💕 Ethenet          |  |
|        | O Data usage       |  |
|        |                    |  |
|        |                    |  |
|        | O Display          |  |
|        | E Storage          |  |
|        | Appa               |  |
|        | Premissions        |  |
|        |                    |  |
|        | A Security         |  |
|        | Language & input   |  |
|        | A Rectup & most    |  |

# 5.App

Enter **APP** classification, show all applications.

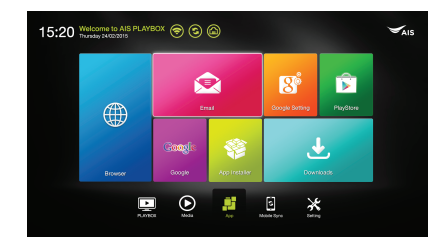

## **5.1 Installing Applications**

#### \* Installing from the App Store

After connecting with the network, you can install an app from the App Store (e.g. Google play).

#### \* Installing via U disk or SD card

- 1) Insert the U disk or SD card that stores ". apk" files formats.
- 2) Navigate to the ".apk" file using file browser and select it, it will open a dialog box allowing you to install the app. Select "Install" and "Install" again to install the ".apk" files.

| 🍈 AnTuTu Benchmark                                                         |  |
|----------------------------------------------------------------------------|--|
|                                                                            |  |
|                                                                            |  |
|                                                                            |  |
| take pictures and videos                                                   |  |
|                                                                            |  |
|                                                                            |  |
| Aul network access     view network connections     view Wi-Fi connections |  |
|                                                                            |  |
|                                                                            |  |
|                                                                            |  |
|                                                                            |  |

The new application will appear in the  $\ensuremath{\textbf{APP}}$  classification menu after installation.

## **5.2 Uninstalling Applications**

Enter **Settings**  $\rightarrow$  **Advanced**  $\rightarrow$  **APPS**. A list of your installed applications will appear. Select the one to be uninstalled and simply click Uninstall.

| 3                 |            |                                                                                                    | (11)      |
|-------------------|------------|----------------------------------------------------------------------------------------------------|-----------|
| ( <b>Ö</b> , Acca |            |                                                                                                    |           |
|                   |            | 009994.04260                                                                                                    |           |
|                   | AIS STB    |                                                                                                    |           |
|                   |            |                                                                                                    |           |
|                   |            |                                                                                                    |           |
|                   |            |                                                                                                    |           |
|                   |            |                                                                                                    |           |
|                   |            |                                                                                                    |           |
|                   |            |                                                                                                    |           |
|                   |            |                                                                                                    |           |
|                   |            |                                                                                                    |           |
|                   | _          | Stand stress                                                                                                    |           |
|                   | 13110 cond | and a source of the source of the source of | 4.178 hos |

# 6. Mobile Sync

Mobile Sync includes Miracast, Phone Remote, DLNA and AirPlay.

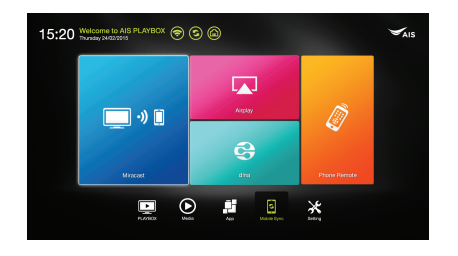

# 6.1 DLNA 6.1.1 DLNA\_DMP

DLNA\_DMP can play DLNA shared resource in the same LAN.

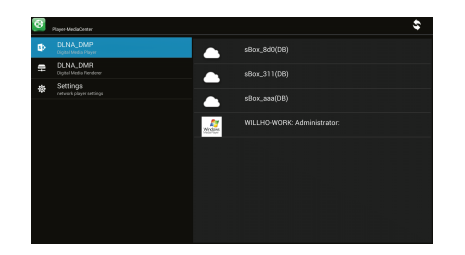

## 6.1.2 DLNA\_DMR

DLNA\_DMR is a switching option for DLNA. It opens the two switches. The STB will automatically start DLNA. The mobile phone can share video, music resources with the STB in the same LAN.

| ₽        | DLNA_DMP<br>Cliptal Media Player    |                                        |
|----------|-------------------------------------|----------------------------------------|
| <b>.</b> |                                     | Auto set local device as shared player |
| ÷        | Settings<br>retwork player settings |                                        |
|          |                                     |                                        |
|          |                                     |                                        |
|          |                                     |                                        |
|          |                                     |                                        |
|          |                                     |                                        |
|          |                                     |                                        |
|          |                                     |                                        |

# 6.2 AirPlay 6.2.1 STB part

AirPlay is a switch option for AirPlay to open "AirPlay Mirroring". The STB will automatically start AirPlay. Mobile phone can share video , music resources to the STB in the same LAN.

|                   | hpplay[Q67224]     |  |
|-------------------|--------------------|--|
| AirPlay Mirroring |                    |  |
| Show FPS          |                    |  |
| Mirror Resolution | 1920×1080 1280×720 |  |
| Device Name       | topiny Custom      |  |
|                   |                    |  |
|                   |                    |  |
|                   | 90                 |  |

The device name can also changed by using the "Custom" button, to modify the STB's information to help find the STB

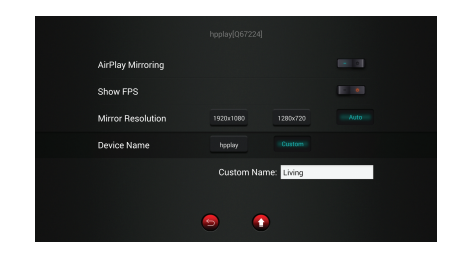

### 6.2.2.2 Click AirPlay

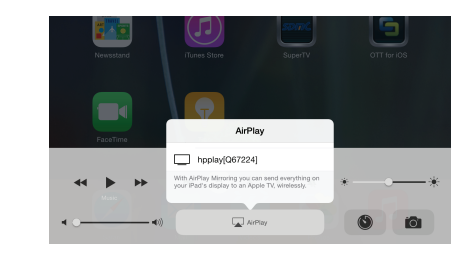

Then the device name can be found.

## **6.2.2 Phone Setting**

As the AirPlay is opened by means of the box, after a while the equipment can be found, following the steps below.

### 6.2.2.1 Open the tools

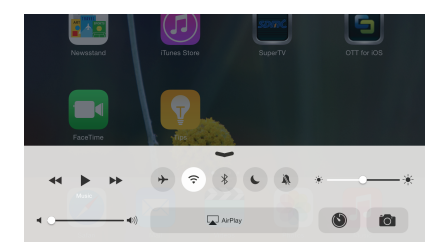

### 6.2.2.3 Click the device

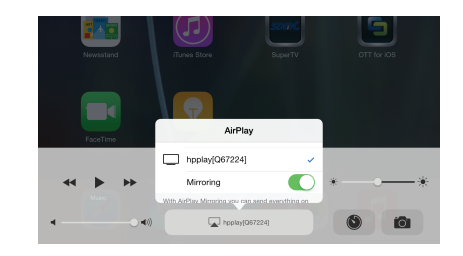

Open Mirroring, then Airplay can be used.

## 6.3 Miracast

1. Enter the Miracast homepage

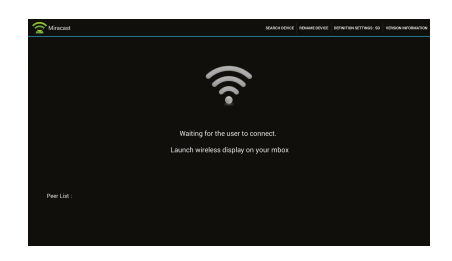

2. Open mobile phone settings, and choose WiFi

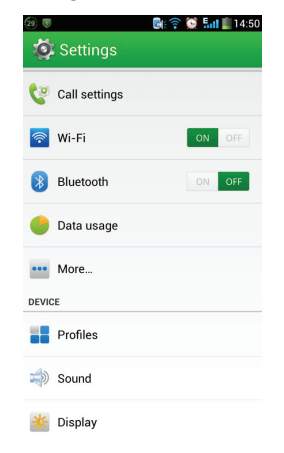

3. Enter Wi-Fi homepage, click the menu key to pop-up menu, and then choose **WLAN Direct** 

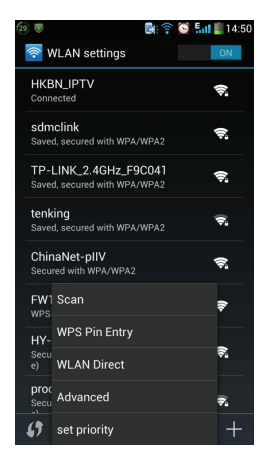

4. Choose your STB Device to connect. Your mobile phone and STB can resource sharing.

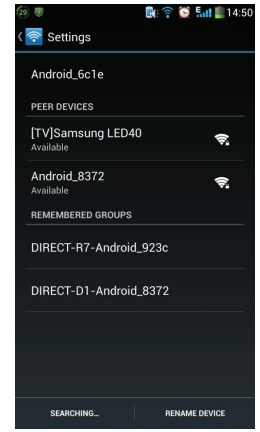

## **6.4 Phone Control**

Enter **Mobile Sync->Phone Remote**, follow the prompts to download and install the client as shown below.

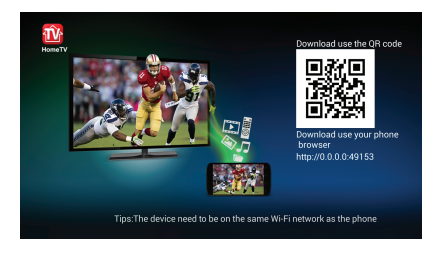

Note: The smart phone or tablet should be on the same LAN as this STB.

## 7. Screen Scale

Enter **Settings** $\rightarrow$ **Common** $\rightarrow$ **Screen Scale.** Press up and down to change the screen scale to fix the TV.

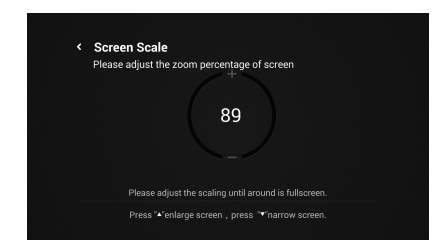

# 8. System Update

#### Enter Settings -> System Update

| USB upgrade > Network upgrade > |
|---------------------------------|
| Network upgrade >               |
|                                 |
|                                 |

#### \* OTA update

Enter **Network update** from the software update menu, ensure that the STB is connected to the internet. The STB will automatically check for updates.

#### \* System update

Insert the U-disk that stores upgradable files, enter **USB upgrade**. Choose the upgradable file to begin the upgrade.

**Note** : Please avoid shutting of the power or removing USB storage devices when software is updating.

# 9. Technical Specifications

| CPU                   | ARM Quad Cortex-A9r4 2GHz                                        |
|-----------------------|------------------------------------------------------------------|
| Operation system      | Android 4.4.2                                                    |
| Video output          | HDMI, CVBS                                                       |
| Audio output          | Optical                                                          |
| Video format          | H.265, H.264, MPGE, MKV, MP4 and other video formats             |
| Audio format          | AAC, WAV, MP3 and other audio formats                            |
| Photo format          | JPG, BMP, PNG and other photo formats                            |
| Notwork               | Wi-Fi 2.4G 802.11b/g/n                                           |
| Network               | RJ45 Interface 10M/100M adaptive                                 |
| Operation temperature | Temperature: 0 <sup>°</sup> C ~40 <sup>°</sup> C ; Humidity:<95% |
| Bower                 | Input: AC100-240V 50/60Hz                                        |
| Fower                 | Output: DC IN 5V/2A                                              |
| Power consumption     | Work: <6W; Standby: <0.5W                                        |

# 10. Troubleshooting

| Issue                                      | Possible reason                                                  | Solution                                                                                            |
|--------------------------------------------|------------------------------------------------------------------|----------------------------------------------------------------------------------------------------|
| After turned<br>on, without<br>any display | The power cord is not<br>connected or the socket<br>is not Live. | Connect the power plug, ensure normal voltage electrical outlet                                     |
|                                            | Audio cable is not<br>connected.                                 | Re-connect the Audio cable                                                                          |
| T) (ith im an a                            | TV Box set to "MUTE".                                            | Press "Mute" button to restore<br>volume                                                            |
| with no Voice                              | Audio setting is abnormal                                        | Enter the audio and video<br>Settings menu, select the<br>appropriate sound channel and<br>language |
|                                            | Volume is too low                                                | Turn up the volume                                                                                  |
| Fails to connect                           | Cable connect is abnormal                                        | Reconnect internet                                                                                  |
| to the network                             | Wi-Fi closed or the signal is too weak                           | Restart the Wi-Fi or adjust the<br>position of this machine                                         |
|                                            | Remote control is not<br>pointing in the correct<br>direction    | Aim at the front panel's<br>'SENSOR', then try again                                                |
| Control failure                            | Remote control battery<br>is low battery                         | Change the batteries                                                                                |
|                                            | Remote control is broken                                         | Send it to the local maintenance station for checking                                               |

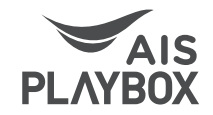

# AIS PLAYBOX กล่องสมาร์ตบอกซ์

# คู่มือการใช้งาน

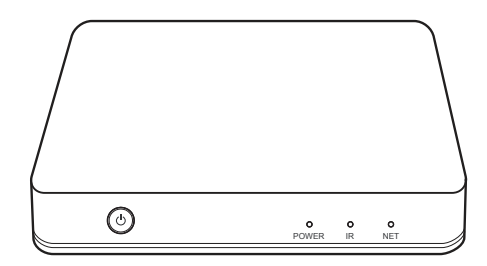

# สารบัญ

| 1 ข้อแนะนำ                                                                                                    |                                                                                                    |
|----------------------------------------------------------------------------------------------------|----------------------------------------------------------------------------------------------------|
| 1.1 ข้อแนะนำด้านความปลอดภัษ                                                                                                    | 2                                                                                                    |
| 2. รายละเอียดผลิตภัณฑ์โดยย่อ                                                                                                    | 3                                                                                                    |
| 2.1 รายการชืนส่วนประกอบ                                                                                                    | 3                                                                                                    |
| 2.2 ส่วนอุปกรณ์                                                                                                    | Z                                                                                                    |
| 2.3 รีโมตคอนโทรล                                                                                                    | 5                                                                                                    |
| 2.4 การเชือมต่อระบบ                                                                                                    | ···· 6                                                                                                    |
| 3. เมนูหลัก                                                                                                    | 7                                                                                                    |
| 4. การ <sup>์</sup> ตั้งค่าเครือข่าย                                                                                                    | 8                                                                                                    |
| 4.1 การเชือมต่อกับ Wi-Fi                                                                                                    | 8                                                                                                    |
| 4.2 เชือมด่อกับ อีเทอร์เน็ด                                                                                                    | <u>ç</u>                                                                                                    |
| 4.3 เชือมด่อ Wi-Fi/อีเทอร์เน็ต ด้วยเมนูการติดตั้งขันสูง                                                                                                    | <u>c</u>                                                                                                    |
| 5 แอปพลิเคชัน                                                                                                    | 10                                                                                                    |
| 5.1 การติดตั้ง แอปพลิเคชัน                                                                                                    | 11                                                                                                    |
|                                                                                                    |                                                                                                    |
| 5.2 การยกเลิกการติดตั้งแอปพลิเคชัน                                                                                                    | 11                                                                                                    |
| <ul><li>5.2 การยกเลิกการติดตั้งแอปพลิเคชัน</li><li>6. การเชื่อมต่อมือถือ</li></ul>                                                                                                    | 11<br>12                                                                                                    |
| 5.2 การยกเลิกการติดดังแอปพลิเคชัน<br>6. การเชือมต่อมือถือ<br>6.1 ดีแอลเอ็นเอ (DLNA)                                                                                                    | 11<br>12<br>12                                                                                                    |
| 5.2 การยกเลิกการติดดังแอปพลิเคชัน<br>6. การเชื่อมต่อมือถือ<br>6.1 ดีแอลเอ็นเอ (DLNA)<br>6.2 แอร์เพลย์ (AirPlay)                                                                                                    | 11<br>12<br>12<br>13                                                                                                    |
| 5.2 การยกเลิกการติดดังแอปพลิเคชัน<br>6. การเชื่อมต่อมือถือ<br>6.1 ดีแอลเอ็นเอ (DLNA)<br>6.2 แอร์เพลย์ (AirPlay)<br>6.3 มิราคาสต์ (Miracast)                                                                                                    | 11<br>12<br>12<br>13                                                                                                    |
| 5.2 การยกเลิกการติดดังแอปพลิเคชัน<br>6. การเชื่อมต่อมือถือ<br>6.1 ดีแอลเอ็นเอ (DLNA)<br>6.2 แอร์เพลย์ (AirPlay)<br>6.3 มิราคาสต์ (Miracast)<br>6.4 การควบคุมโทรศัพท์                                                                                                    | 11<br>12<br>12<br>13<br>16                                                                                                    |
| 5.2 การยกเลิกการติดดังแอปพลิเคชัน<br>6. การเชื่อมต่อมือถือ<br>6.1 ดีแอลเอ็นเอ (DLNA)<br>6.2 แอร์เพลย์ (AirPlay)<br>6.3 มิราคาสต์ (Miracast)<br>6.4 การควบคุมโทรศัพท์<br>7. ขนาดหน้าจอ                                                                                                    | 11<br>12<br>12<br>13<br>16<br>18<br>18                                                                                                   |
| <ul> <li>5.2 การยกเลิกการติดดังแอปพลิเคชัน</li> <li>6. การเชื่อมต่อมือถือ</li> <li>6.1 ดีแอลเอ็นเอ (DLNA)</li> <li>6.2 แอร์เพลย์ (AirPlay)</li> <li>6.3 มิราคาสต์ (Miracast)</li> <li>6.4 การควบคุมโทรศัพท์</li> <li>7. ขนาดหน้าจอ</li> <li>8. อัปเดดระบบ</li> </ul>                                    | $     \begin{array}{c}       11 \\       12 \\       12 \\       13 \\       16 \\       18 \\       18 \\       19 \\     \end{array} $ |
| <ul> <li>5.2 การยกเลิกการติดดังแอปพลิเคชัน</li> <li>6. การเชื่อมต่อมือถือ</li> <li>6.1 ดีแอลเอ็นเอ (DLNA)</li> <li>6.2 แอร์เพลย์ (AirPlay)</li> <li>6.3 มิราคาสต์ (Miracast)</li> <li>6.4 การควบคุมโทรศัพท์</li> <li>7. ขนาดหน้าจอ</li> <li>8. อัปเดดระบบ</li> <li>9. ข้อมูลจำเพาะด้านเทคนิค</li> </ul> | 11<br>12<br>12<br>13<br>16<br>18<br>18<br>19<br>20                                                                                       |

# 1. คำแนะนำ

คำแนะนำนี้จะช่วยแนะแนวทางเกี่ยวกับ การติดตั้ง, การทำงาน และการบำรุง รักษากล่องผลิตภัณฑ์ให้กับท่าน กรุณาอ่านคำแนะนำนี้ก่อนเริ่มใช้งานกล่อง ผลิตภัณฑ์

บริษัทขอสงวนสิทธิในการปรับปรุงเนื้อหา โดยยึดตามการทำงานในรูป แบบเดียวกัน

# 1.1 ข้อแนะนำด้านความปลอดภัย

- \* วางกล่องผลิตภัณฑ์ในแนวราบ ไม่ควรวางสีงของหนักด้านบนกล่องผลิตภัณฑ์
- ชิโช้สายชาร์จไฟ (Power Adapter) ที่จัดเดรียมให้ ห้ามใช้สายไฟ (Power Cable) และปลักไฟ (Plug) ที่ชารุด
- ♦ ห้ามรือ ดัดแปลงกล่องผลิตภัณฑ์ด้วยตนเอง เพื่อหลีกเลียงความเสียหายต่อ กล่องผลิตภัณฑ์
- ๑ เก็บกล่องผลิตภัณฑ์ให้ห่างจากสภาวะแวดล้อมซึ่งเต็มไปด้วยฝุ่น และความชื่น เพื่อหลีกเลียงอัคคีภัยและไฟฟ้าดูด
- ✤ ปิดและถอดสายชาร์จไฟทันทีเมือสังเกตุเห็นควันออกมาจากตัวกล่อง หรือมี กลีนไม่ปกติ
- ๑๐๑ปลั๊กสายชาร์จไฟ เมื่อไม่ได้ใช้กล่องผลิตภัณฑ์เป็นเวลานาน

# 2. รายละเอียดผลิตภัณฑ์โดยย่อ

# 2.1 รายการชิ้นส่วนประกอบ

เปิดกล่องชุดอุปกรณ์ (Gift Box) เพื่อตรวจนับชื่นส่วนประกอบด้านล่าง:

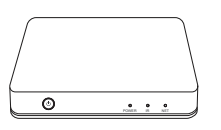

000000

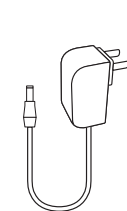

สายทาร์จไฟ x1

AIS PLAYBOX x1

รีโมตคอนโทรล x1

สายเคเบิล AV x1

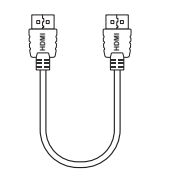

สายเคเบิล HDMI x1

คู่มือการใช้งาน x1

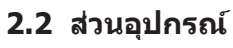

## แผงควบคุมด้านหน้า

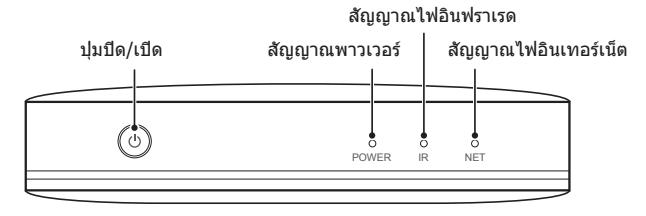

แผงควบคุมด้านข้าง

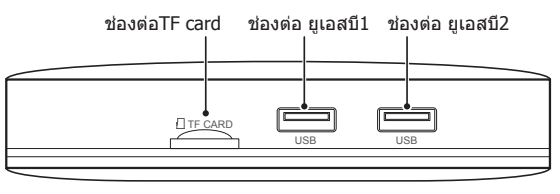

• แผงควบคุมด้านหลัง (Rear Panel)

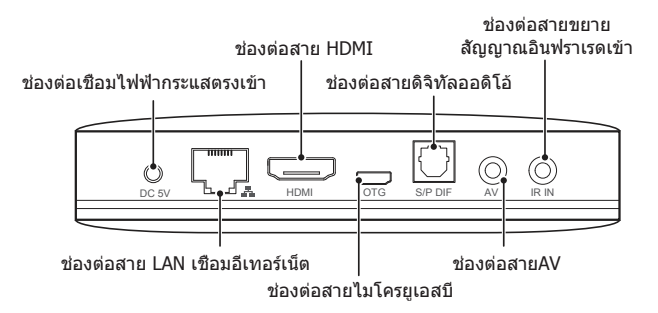

# 2.3 รีโมตคอนโทรล

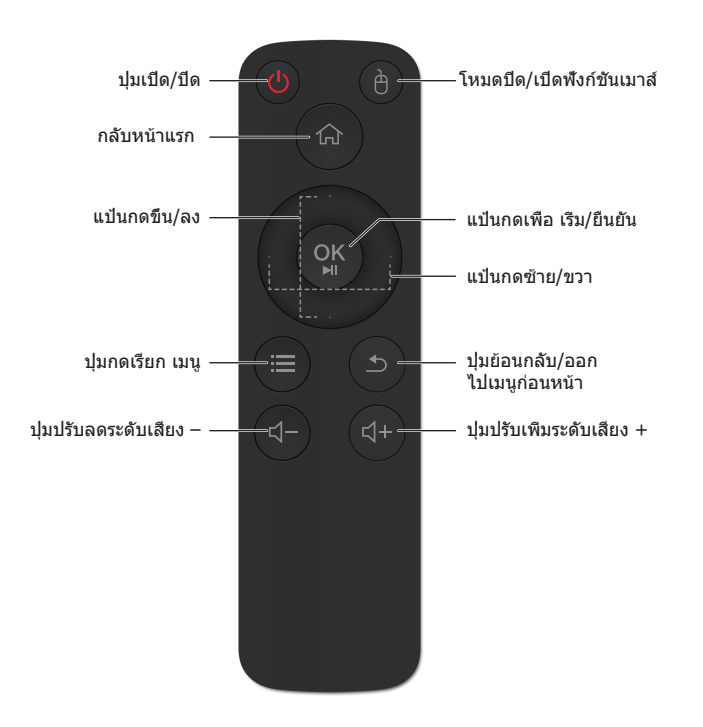

หมายเหตุ : หน้าที่ของรีโมตคอนโทรล อาจจะแตกต่างกันไปสำหรับโปรแกรม ใช้งาน (Apps) ที่ต่างกันท่านอาจจะจำเป็นต้องใช้เมาส์ภายนอกตัวหนึ่ง เพื่อ ความสะดวกในใช้งาน

# 2.4 การเชื่อมต่อระบบ

โปรดอ้างอิงรูปภาพและคำแนะนำด้านล่างในการเชือมต่อโทรทัศน์, กำลังไฟ (Power), เครือข่ายและอุปกรณ์อื่นๆ

หมายเหตุ: ก่อนเชือมด่อ กรุณาปิดอุปกรณ์ทั้งหมดที่จะเชือมต่อ (อาทิเช่น กำลังไฟของกล่องผลิตภัณฑ์นีและทีวี)

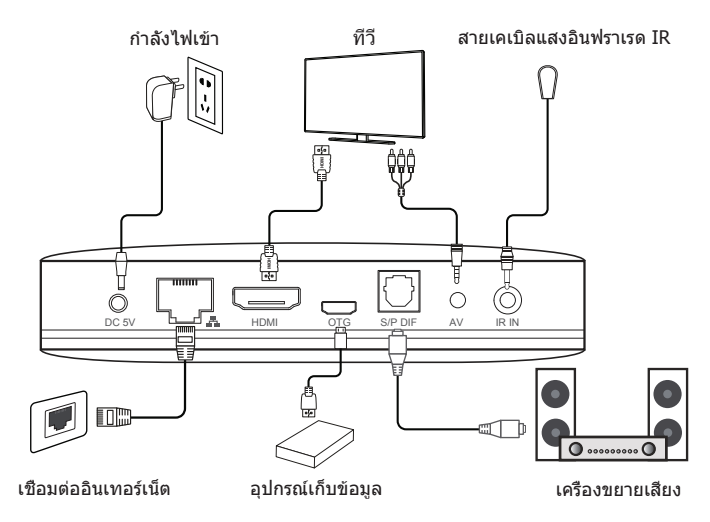

### ขึ้นตอนที่ 1 การเชื่อมต่อกับโทรทัศน์

เชื่อมต่อสายเคเบิล HDMI/AV กับช่องต่อ HDMI/AV ของกล่องอุปกรณ์ (STB)และชุดของโทรทัศน์

### ขึ้นตอนที 2 การเชือมต่อกับเครือข่าย

เสียบสายเคเบิลอีเทอร์เน็ด (Ethernet Cable) กับช่องต่อสาย LAN (LAN Port) ของกล่องอุปกรณ์ (STB) อีกด้านหนึ่งเสียบกับช่องต่อของ LAN ของ เราต์เตอร์ (Router) หรือช่องต่ออีเทอร์เน็ต (Ethernet Port) ของเครือข่าย อินเทอร์เน็ตความเร็วสูงในบ้าน (Home Broadband Network)

### Step3 การเชือมต่อกำลังไฟ (Power)

เชือมด่อสายชาร์จ (Power Adapter) กับกล่องอุปกรณ์ (STB) หลังจากนั้น เปิดให้ไฟเข้า เครืองจะสามารถเริ่มทำงานโดยอัดโนมัติ

- หมายเหตุ: ก่อนที่จะเปิดเครื่อง โปรดสับเปลี่ยนสวิตข์อินพุดสัญญาณ (signal input) ของโทรทัศน์ไปยังแหล่งที่ถูกต้อง
- คำแนะนำ: กล่องอุปกรณ์ (STB) สนับสนุนการใช้งาน Wi-Fi, เข้าสู่ การดังค่า (Settings)→ ขันสูง การควบคุมช่องเชื่อมต่อการใช้งาน Wi-Fi อินเทอร์เฟส ขันสูง (Advanced Interface Wi-Fi Operation)

# 3. เมนูหลัก

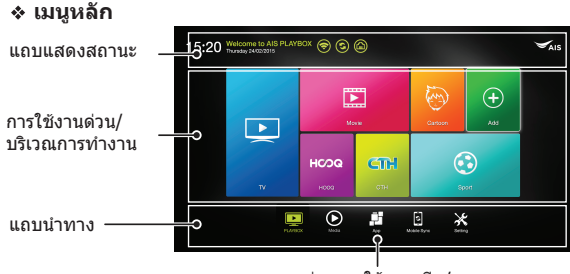

ส่วนการใช้งานเพิ่ม/ลบ

- แถบสถานะ: แสดงวันที, เวลา, เครือข่าย และสถานะการเชื่อมต่อของ ยูเอสบี ณ ปัจจุบัน
- แถบนำทาง: หมวดหมู่การใช้งาน Without Sensors/Axles
- การใช้งานด่วน/พื้นที่ใช้งาน: แสดงการใช้งานร่วมกัน หรือการใช้งานในแต่ ละหมวดหมู่
- ดำแนะนำการทำงาน
- แถบนำทาง: การกดปุ่ม 【◄/►】 สามารถเปลี่ยนหมวดหมู่การใช้งานได้,การกด ปุ่ม 【▲】 เป็นการเข้าสู่พื้นที่การทำงาน/การใช้งาน การกดปุ่ม 【OK】 เป็นการเข้าสู่ การใช้งาน

- บริเวณพื้นที่การทำงาน: กดปุ่ม 【◄/►】 หรือ 【▲/▼】 เพื่อเลือกการใช้งาน กดปุ่ม 【OK】 เพื่อเริ่มการทำงาน
- การเพิ่ม/ลบ: เลือกและพิมพ์สัญลักษณ์ + เพื่อเพิ่มหรือลบบนหน้าจอ

# 4. การตั้งค่าเครือข่าย

ป้อนค่าเครือข่าย

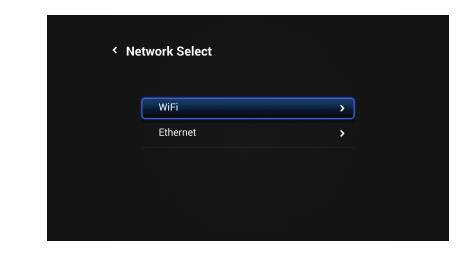

# 4.1 เชือมต่อกับ Wi-Fi

เลือกที่ Wi-Fi, เชื่อมด่อกับ เครือข่าย Wi-Fi ที่มี ด้วยรหัสผ่านที่ถูกต้อง

| V WIFI                                                                      |                |
|-----------------------------------------------------------------------------|----------------|
| WiFi On Off                                                                 |                |
|                                                                             |                |
| Select Nearby Wireless<br>HKBN,JPTV<br>securitiven WFA/WF42 (MP5 available) | <u>چ</u>       |
| tenking<br>around with WFM/WFM2 (WPS available)                             | 9à <b>&gt;</b> |
| MI<br>secured with WFR/WFR2 (WPS available)                                 | 9à <b>&gt;</b> |
| TP-LINK, 2.4GHz, F9C041<br>accurd with WRV/WR2 (WP5 available)              | 9à <b>&gt;</b> |
| yamfatest<br>secured with WFR/WFR2 (WFS available)                          | 9à <b>&gt;</b> |
| Manually add                                                                |                |

## 4.2 เชื่อมต่อกับอีเทอร์เน็ต

เลือก อีเทอร์เน็ด เปิดอีเทอร์เน็ต หากไม่สามารถเชือมต่อกับเครือข่ายด้วย ค่า IP อัดโนมัติได้ ให้ป่อนค่าการติดดังอีเทอร์เน็ต และค่าการติดตั้งเครือข่ายด้วย ดนเอง

| DCHP 0n (m) (f)         (f)           IP.Address         10.10.121.76           Mask         255.255.255.0           GaerWay         10.10.121.280           DHS         8.8.8.8           Submit         Submit | < Ethernet |              |
|----------------------------------------------------------------------------------------------------|------------|--------------|
|                                                                                                    |            | DCHP 🕥 🥌 Off |
|                                                                                                    |            |              |
|                                                                                                    |            |              |
|                                                                                                    |            |              |
|                                                                                                    |            |              |
|                                                                                                    |            |              |
|                                                                                                    |            |              |

หมายเหตุ: เมือเชือมด่อกับเครือข่ายแบบมีสายกล่องผลิดภัณฑ์จะปิดเครือข่าย ไร้สาย

# 4.3 เชือมด่อ Wi-Fi/อีเทอร์เน็ต ด้วยเมนูการติดตั้ง ขึ้นสูง

เกียวกับการดังค่าเครือข่าย เราสามารถเลือกแอดวานซ์ (Advanced) เพื่อดังค่า ได้

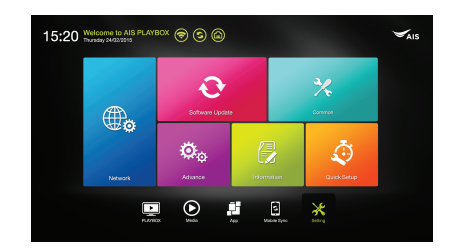

หลังจากเลือการดังค่าแบบ แอดวานซ์ (Advanced) แล้วเราจะได้หน้าจอตาม ข้างล่าง เลือก Wi-Fi หรือ อีเทอร์เน็ต เพื่อตั้งค่าเครือข่าย

| _        |                    |         |
|----------|--------------------|---------|
| Settings |                    | 199 257 |
|          | WIRLESS & NETWORKS |         |
|          |                    |         |
|          | 🗊 Etherret         |         |
|          | O Data usage       |         |
|          |                    |         |
|          |                    |         |
|          | O Display          |         |
|          | E Strage           |         |
|          | A03                |         |
|          | Permissions        |         |
|          |                    |         |
|          | Security           |         |
|          | A Language & input |         |
|          |                    |         |

# 5. แอปพลิเคชัน

เลือกหมวดหมู่ แอปพลิเคชัน (APP) แสดงการใช้งานทั้งหมด

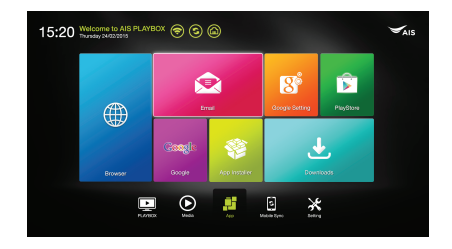

# 5.1 การติดตั้ง แอปพลิเคชัน

#### ✤ ติดตั้งจาก แอปสโตร์

หลังจากเชือมต่อเครือข่ายแล้ว คุณสามารถติดตั้งแอป จากแอปสโตร์ได้ (ตัวอย่าง เช่น กูเกิลเพลย์)

### ✤ ติดตั้ง ผ่าน ยู-ดิสก์ หรือ เอสดี การ์ด

- 1) ใส่ ยู-ดิสก์หรือ เอสดีการ์ด ทีเก็บไฟล์ นามสกุล เอพีเค (APK Files) เอาไว้
- ไปที่ไฟลนามสกุล เอพีเค (APK Files) โดยใช้เบราวเซอร์ ทำการเลือก ระบบจะเปิดกล่องเมนูให้เลือกติดดังแอป เลือก ติดดัง เอพีเค

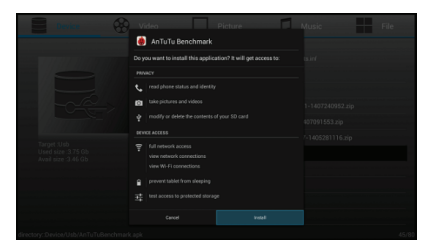

แอปพลิเคชันใหม่จะถูกปรากฏขึนในเมนูหมวดหมู่ APP หลังจากการติดดัง

# 5.2 ยกเลิกการติดตั้งแอปพลิเคชัน

เลือกการดังค่า (Settings)→Advanced→APPS, จะมีรายการของแอปพลิเคชัน ปรากฏ ขึนมา เลือกและคลิกทียกเลิกการดิดดัง

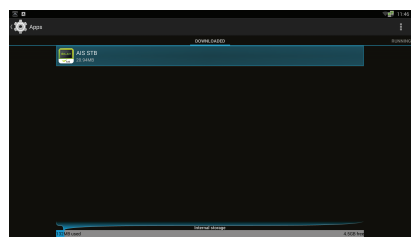

# 6. การเชือมต่อมือถือ

การเชื่อมต่อมือถือสามารถทำได้ด้วยรูปแบบ มิราคาสต์ (Miracast),รีโมตมือถือ (Phone Remote), ดีแอลเอ็นเอ (DLNA) และแอร์เพลย์ (AirPlay)

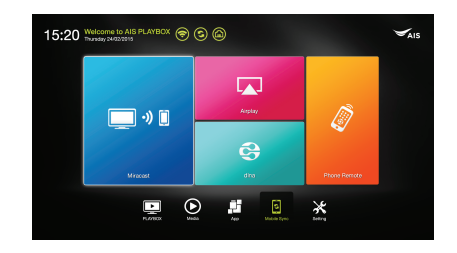

# 6.1 ดีแอลเอ็นเอ (DLNA)

# 6.1.1 ดีแอลเอ็นเอ ดีเอ็มพี (DLNA\_DMP)

เป็นการส่งข้อมูลจากเครืองหนึ่งไปสู่อีกเครื่องหนึ่งที่เชื่อมต่อด้วยเครือข่ายเดียว กัน

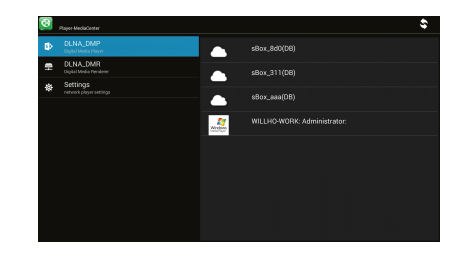

# 6.1.2 ดีแอลเอ็นเอ ดีเอ็มอาร์ (DLNA\_DMR)

เป็นสวิตช์ทางเลือกสำหรับการส่งหรือแชร์ข้อมูลแบบ ดีแอลเอ็นเอ เมื่อทำการ เปิด(ON) ปุ่มสวิตซ์ทั้งสองไว กล่องอุปกรณ์จะทำการเปิดใช้งาน ดีแอลเอ็นเอ แบบอัตโนมัติ โดยโทรศัพท์มือถือที่รองรับการใช้งานดีแอลเอ็นเอ จะสามารถ ส่งวีดีโอ, เพลง หรือข้อมูลประเภทภาพและเสียงไปยังกล่องอุปกรณ์ที่เชื่อมด่อ เครือข่ายอินเทอร์เน็ตเดียวกัน เพื่อแสดงผลบนหน้าจอทีวีได้

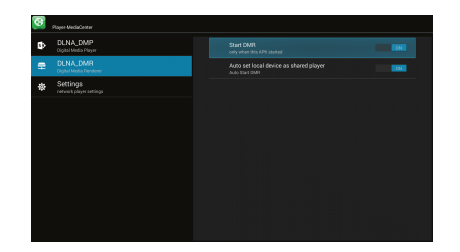

# 6.2 แอร์เพลย์ (AirPlay)

## 6.2.1 การติดตั้งการใช้งานทึกล่องอุปกรณ์

เป็นสวิตช์ทางเลือกสำหรับการส่งหรือแชร์ข้อมูลแบบแอร์เพลย์ โดยให้ทำการเปิด (ON) ปุ่มสวิตช์ "AirPlay Mirroring″ กล่องอุปกรณ์จะทำการเปิดใช้งานแอร์เพลย์ แบบอัตโนมัติ โดยโทรศัพท์มือถือที่รองรับการใช้งานแอร์เพลย์จะสามารถส่งวีดีโอ, เพลง หรือข้อมูล ประเภท ภาพและเสียง ไปยังกล่องอุปกรณ์ที่เชื่อมต่อเครือข่าย อินเทอร์เน็ตเดียวกัน เพื่อแสดงผลบนหน้าจอทีวีได้

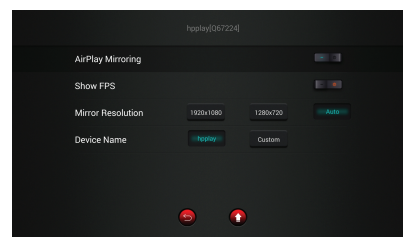

ผู้ใช้สามารถทำการเปลียนชือกล่องอุปกรณ์ได้โดยการกดเลือกปุ่ม "Custom″ เพื่อทำการเปลียนชื่อ ตามความต้องการได้

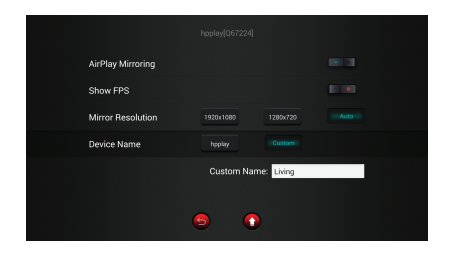

## 6.2.2 การติดตั้งการใช้งานที่โทรศัพท์

เนื่องจากการใช้งานแอร์เพลย์ เป็นการเปิดให้ใช้งานโดยกล่องอุปกรณ์ จึงจำเป็นที่จะ ต้องเชื่อมต่อการใช้งานตามขั้นตอนดังนี

## 6.2.2.1 เปิดเมนู เครืองมือ (Tools)

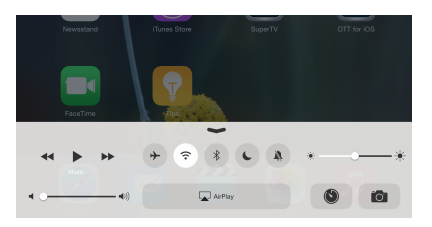

## 6.2.2.2 กดปุ่มแอร์เพลย์ (AirPlay)

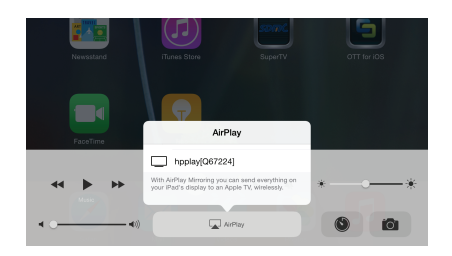

ชือกล่องอุปกรณ์จะปรากฏ

# 6.3 มิราคาสต์ (Miracast)

1. ให้เลือกเมนูมิราคาสต์เพื่อเข้าสู่หน้าจอการติดตั้ง

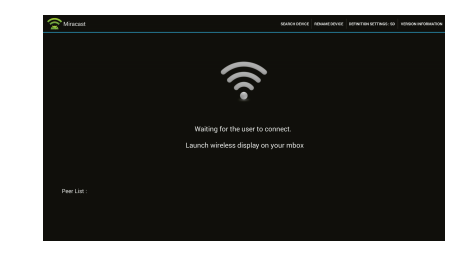

## เปิดเมนูการติดตั้ง(Setting) บนโทรศัพท์มือถือ แล้วเลือกเมนูไวไฟ (Wi-Fi)

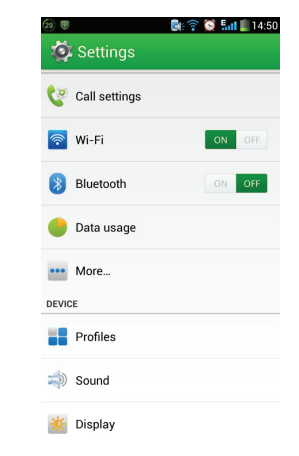

 เข้าสู่ หน้าแรกของ Wi-Fi เลือกเมนู กุญแจ ที่จะมีหน้าด่างเมนูเปิดขึ้นมาจากนั้น เลือกที่ WLAN Direct

## 6.2.2.3 กดทีชือกล่องอุปกรณ์

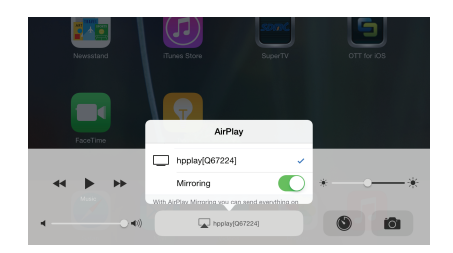

ทำการเปิดปุ่ม Mirroring เพื่อใช้งานแอร์เพลย์

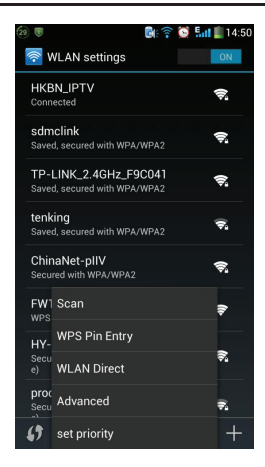

# 6.4 การควบคุมโทรศัพท์

เลือกเมนูเชือมต่อมือถือ (Mobile Sync)→เลือกรีโมตมือถือ (Phone Remote), ทำตามหน้าจอทีขึ้นมาให้ดาวน์โหลด และติดตั้งโทรศัพท์มือถือ ดังแสดงด้าน

ລ່າง

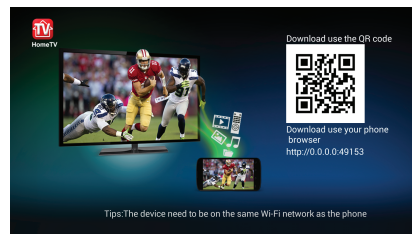

หมายเหตุ: สมาร์ทโฟนหรือแทปเล็ตควรอยู่ใน LAN เดียวกันกับกล่องผลิดภัณฑ์

 เลือกกล่องผลิดภัณฑ์ของท่านเพื่อทำการเชื่อมด่อ โทรศัพท์มือถือและกล่อง ผลิตภัณฑ์สามารถแบ่งปัน ข้อมูลประเภทภาพและเสียงกันได้

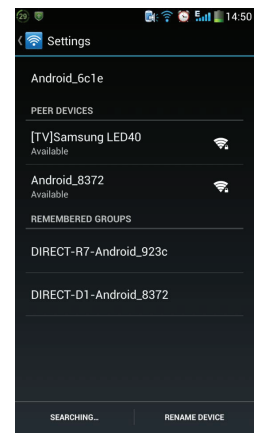

# 7. ขนาดหน้าจอ

เลือก ดังค่า (Settings)→ทัวไป (Common) →-ขนาดหน้าจอ (Screen Scale) กดขึ้นและลง จากนั้นเราจะสามารถเปลี่ยนขนาดหน้าจอเพือแก้ไขโทรทัศน์ของ เราได้

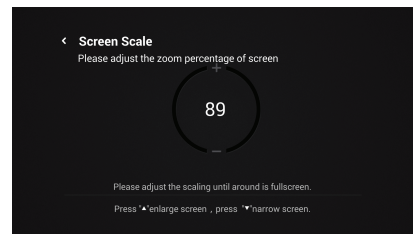

# 8. อัปเดตระบบ

เลือก ตั้งค่า (Settings) →อัปเดตระบบ (System Update)

| Curre | nt System Version : V4.9.2.1 |   |
|-------|------------------------------|---|
|       | USB upgrade                  | > |
|       | Network upgrade              |   |
|       |                              |   |

### ง การ อัปเดตโอทีเอ (OTA Update)

ใส่การปรับปรุงเครือข่าย (Network update) จากเมนูซอฟด์แวร์อัปเดด ตรวจ สอบให้แน่ใจว่า เอสทีบี เชือมต่อกับอินเทอร์เน็ตเรียบร้อยแล้วเอสทีบีจะตรวจ สอบการอัปเดตโดยอัตโนมัติ

### \* อัปเดตระบบ (System Update)

ใส่ ยู-ดิสก์ (U-disk) ทีเก็บไฟล์ที่อัปเกรดได้ ใส่ค่ายูเอสบีอัปเกรด (USB Upgrade) เลือกไฟล์ที่อัปเกรดได้ เพื่อเริ่มต้นการอัปเกรด

หมายเหตุ: กรุณาหลีกเลียงการปิดแหล่งพลังงานหรือถอดอุปกรณ์ยูเอสบีออก ขณะที่ซอฟต์แวร์กำลังอัปเดต

# 9. ข้อมูลจำเพาะด้านเทคนิค (Technical Specifications)

| ชีพียู (CPU)                           | ARM Quad Cortex-A9r4 2GHz                      |  |
|----------------------------------------|------------------------------------------------|--|
| ระบบปฏิบัติการแอนดรอยด์(Android OS)    | แอนดรอยด์ 4.4.2                                |  |
| เอาต์พุตภาพ (Video Output)             | HDMI, CVBS                                     |  |
| เอาต์พุตเสียง (Audio Output)           | สาย Optical                                    |  |
| ภาพ (Video)                            | H.265. H.264, MPGE, MKV, MP4 และรูปแบบภาพอื่นๆ |  |
| เสียง (Audio)                          | AAC, WAV, MP3 และรูปแบบเสียงอื่นๆ              |  |
| ภาพถ่าย (Photo)                        | JPG, BMP, PNG และรูปแบบภาพถ่ายอื่นๆ            |  |
|                                        | Wi-Fi 2.4G 802.11b/g/n                         |  |
| เครอขาย (Network)                      | RJ45 อินเทอร์เฟส 10M/100M/1000M ปรับได้        |  |
| อุณหภูมิใช้งาน (Operation Temperature) | erature) อุณหภูมิ: 0°C∼4°C ; ความขึ้น: <95%    |  |
| 2-9-10                                 | อินพุต: AC100-240V 50/60Hz                     |  |
| TING (Power)                           | เอาต์พุต: DC 5V/2A                             |  |
| การใช้กำลัง (Power Consumption)        | ) ทำงาน: <6W; เตรียมพร้อม (Standby): <0.5W;    |  |

# 10. การแก้ไขปัญหา (Trouble shooting)

| อาการ                               | สาเหตุที่อาจเกิดขึ้น                                                  | ดำแนะนำในการแก้ไข                                                                                                |
|-------------------------------------|-----------------------------------------------------------------------|----------------------------------------------------------------------------------------------------|
| หลังจากเริ่มทำงาน<br>ไม่มีการแสดงผล | สายไฟ (Power Cord) ไม่ได้เ<br>ชือมต่อ หรือเต้ารับ (Socket)<br>ไม่มีไฟ | เซือมต่อปลักไฟ (Power Plug) ให้แน่ใจว่าเต้<br>ารับลำหรับเสียบปลักไฟ (Electrical Outlet)<br>มีแรงดันไฟฟ้าเป็นปกติ |
| โทรทัศน์ที่มีภาพ<br>ไม่มีเสียง      | สายไฟเซือมต่อเสียง (Audio<br>wire) ไม่มีการเชือมต่อ                   | เชือมต่อสายไฟของเสียง (Audio Lines) อีกครั้ง                                                                     |
|                                     | กล่องผลิตภัณฑ์อยู่ในสภาวะเงียบ                                        | โปรดกดปุ่มเงียบ (Mute Button)<br>เพื่อให้ระดับเสียงคืนสู่ระดับเดิม                                               |
|                                     | การตั้งค่าเกียวกับเสียงผิดปกติ                                        | โปรดเข้าลุ่เมนุการดังค่าภาพและเสียง<br>(Audio and Video Setting Menu)<br>เลือกข่องเสียงและภาษาที่เหมาะสม         |
|                                     | ระดับความดังของเสียงต่ำเกินไป                                         | เพิ่มระดับความดังของเสียง                                                                                        |
| การเชื่อมด่อกับเครือ<br>ข่ายขัดข้อง | การเชือมต่อสายเคเบิลผิดปกติ                                           | โปรดเชือมต่ออินเทอร์เน็ตใหม่                                                                                     |
|                                     | ี่ไว-ไฟยังไม่ได้เปิด หรือสัญญาณ<br>อ่อนเกินไป                         | โปรดเปิดสัญญาณ Wi-Fi อีกครั้ง หรือปรับ<br>ตำแหน่งของเครืองนี้                                                    |
| ความขัดข้องของอุป<br>กรณ์ควบคุม     | รีโมตคอนโทรลอยู่ในทิศทางทีไม่ถู<br>กต้อง                              | โปรดเฉ็งไปทีด้านหน้าของ 'เซ็นเซอร์'<br>ต่อจากนั้น ให้ลองใหม่อีกครั้ง                                             |
|                                     | รีโมตกอนโทรลมีแบตเตอรีต่ำ                                             | โปรดเปลียนแบตเตอรี                                                                                               |
|                                     | รีโมตคอนโทรลชำรุด                                                     | โปรดส่งรีโมตคอนโทรลไปยังทีทำการช่อมบำรุง<br>ส่วนท้องถินเพือตรวจเช็ค                                              |